# **Reconciliation Tip Sheet**

## Recommendations for Completing Reconciliation in DelVAX:

- Complete the reconciliation at a time of day when vaccines are not being administered so that • the on-hand Inventory can be counted to reflect the true on-hand inventory.
  - A reconciliation is a snapshot in time. It is meant to report vaccination activities starting 0 at the date and time of the last reconciliation until the date and time of the Vaccine onhand inventory Count.
- The Bureau of Immunizations recommends that reconciliations are completed at least every 14 • days as a best practice but monthly is acceptable
- Be sure all data entry of vaccines administered is up to date and complete prior to beginning a • reconciliation
- If an expired vaccine is on site, a return must be created prior to creating a reconciliation. See • the Returns Resource Guide for directions.

| e                                                                   | Steps for Creating a Reconciliation:                                                                                                    |
|---------------------------------------------------------------------|----------------------------------------------------------------------------------------------------|
| ents                                                                | <ol> <li>On the left gray bar of the DelVAX homepage:         <ul> <li>a. Select "Inventory."</li> <li>b. Next, select "Vaccines."</li> <li>c. Then choose "Reconciliation."</li> </ul> </li> <li>Select the inventory location and click "Search" to view the clinic's reconciliation activity.</li> </ol>                                                                                                    |
| ccine Returns<br>ebook<br>cine Shipments<br>ations<br>orts/Training | Image: Control of the control of the control of th |

Previous Criteria

Hor

nve Va

O El R Va Pi Va

3. Make note of the date and time of your clinic's last closed reconciliation. The new reconciliation dates will be from the date of your last submitted reconciliation through the date and time of the current inventory count.

Clear

## Vaccine Inventory Reconciliation (1)

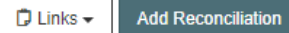

Reconciliation Search Results - 21 record(s)

| Status           | Description                 | Count Date/Time          | Authorized By |   |      |
|------------------|-----------------------------|--------------------------|---------------|---|------|
| <b>QUALITY</b> I | NSIGHT PEDIATRICS (Agg      | regate Reporter) - 000   | 0001          |   |      |
| Closed           | AUG RECON                   | 8/22/2022 12:21:00<br>PM | ROBIN TEST    | ? | View |
| Closed           | VFC RECON JULY              | 7/20/2022 12:33:00<br>PM | ROBIN TEST    | • | View |
| Closed           | JULY 2021 RECONCILE<br>TEST | 6/30/2021 10:33:00<br>AM |               | 3 | View |
| Closed           | JULY 2021 TEST              | 6/29/2021 10:40:00<br>AM |               | 3 | View |
| Closed           | JUNE ORDERING<br>RECONCILE  | 6/23/2021 10:52:00<br>AM |               | 3 | View |

If an open reconciliation is days or weeks old, contact the Bureau of Immunizations to delete it.

- 4. NOTE: Prior to beginning the reconciliation process, you must print off the "Count Sheet"
  - a. To print the Count Sheet:
    - i. Select the correct Inventory Location. At the top of the "Vaccine Inventory Reconciliation" screen, click the "Links" button and select the "Count Sheet," then "Run Report."
  - b. This will open the count sheet in another window. Print the count sheet.

| accine Inventory Reconciliation                                                                                                    | Ð                                                                        | 🛱 Links 👻                                    | Add Reconciliation                                |
|----------------------------------------------------------------------------------------------------|--------------------------------------------------------------------------|----------------------------------------------|---------------------------------------------------|
|                                                                                                    | Count She                                                                | eet                                          |                                                   |
| Search Criteria                                                                                                    |                                                                          |                                              |                                                   |
| Info: When searching for reconciliations, the Begin Date R<br>End/Physical Count Date Range will return legacy reconc<br>reconciliations based on the new Physical Count Date. | ange applies only to lega<br>iliations based on the leg                  | acy reconciliatio<br>Jacy <b>End Date</b> a  | ns. The<br>and new                                |
| Inventory Location                                                                                                    | Inventory<br>Status                                                      | / Location                                   | Reconciliation<br>Status                          |
| Inventory Location QUALITY INSIGHT PEDIATRICS                                                                                                    | Inventory<br>Status<br>V (ALL)                                           | ∕ Location                                   | Reconciliation<br>Status<br>(ALL) V               |
| Inventory Location QUALITY INSIGHT PEDIATRICS Begin Date Range From: MM/DD/YYYY I Through: MM/DD/YYYY I                                                                        | Inventory<br>Status<br>(ALL)<br>End/Physical Count D<br>From: MM/DD/YYYY | / Location ✓ late Range Through              | Reconciliation<br>Status<br>(ALL) ✓               |
| Inventory Location QUALITY INSIGHT PEDIATRICS Begin Date Range From: MM/DD/YYYY IT Through: MM/DD/YYYY IT Sort by                                                              | Inventory<br>Status<br>(ALL)<br>End/Physical Count D<br>From: MM/DD/YYYY | y Location<br>✓<br>Jate Range<br>☐           | Reconciliation<br>Status<br>(ALL) V<br>MM/DD/YYYY |
| Inventory Location QUALITY INSIGHT PEDIATRICS Begin Date Range From: MM/DD/YYYY IT Through: MM/DD/YYYY IT Sort by O Audit Date (descending) O Inventory Location, Begin Date   | Inventory<br>Status<br>(ALL)<br>End/Physical Count D<br>From: MM/DD/YYYY | y Location<br>✓<br>hate Range<br>☐ ☐ Through | Reconciliation<br>Status<br>(ALL) ✓               |

| Count Sheet                                                                                                    |                           |               |
|----------------------------------------------------------------------------------------------------|---------------------------|---------------|
| Inventory Location : QUALITY INSIGHT PEDI<br>Count Date/Time : 08/23/2022 01:38 PM<br>Last Count Date/Time : 08/22/2022 12:21 PM | ATRICS                    |               |
|                                                                                                    | Aggregate<br>Administered | Physical Coun |
| Federal                                                                                                    |                           |               |
| DTaP (Daptacel) (Daptacel (0.5 mL x 10 vials)) PMC • 49281-0286-10 • 123456 • 07/11/2022                                         |                           |               |
| DTaP (Daptacel) (Daptacel (0.5 mL x 10 vials)) PMC • 49281-0286-10 • 123ADF • 09/01/2022                                         |                           |               |
| DTaP (Daptacel) (Daptacel (0.5 mL x 10 vials)) PMC • 49281-0286-10 • EN67845 • 12/30/2023                                        |                           |               |
| Hep B, ped/adol (Recombivax (0.5 mL SYRINGE)) MSD • 00006-4093-02 • ASTY34 • 01/03/2025                                          |                           |               |
| MCV4 (Menactra) (Menactra (0.5 mL x 5 vials)) PMC • 49281-0589-05 • 123456 • 08/21/2022                                          |                           |               |
| MMRV (Proquad (0.5 mL x 10 vials)) MSD • 00006-4999-00 • 12ESW • 02/01/2023                                                      |                           |               |
| Varicella (Varivax (0.5 mL x 10 vials)) MSD • 00006-4827-00 • NH4567 • 07/30/2024                                                |                           |               |

- 5. Using the Count Sheet, complete a physical count of vaccine inventory on hand. It is recommended that two staff members are present to complete the count to avoid errors.
  - a. Record these numbers on the "Count Sheet" in the "Physical Count" column.
  - b. At the top of the "count sheet" record the time that you finish counting your physical inventory.
- 6. Next, determine the number of vaccines reported to DelVAX as administered since the last reconciliation.
  - a. Select "Reports/Training" from the left gray bar on the DelVAX screen.
  - b. Navigate to the "Patient Management" section.
  - c. Choose the "Patient Detail with Services" option.

## Reports 🕦

#### Patient Management

| Birth Vaccinations                             |
|------------------------------------------------|
| Bulk inactivate Patients                       |
| Patient Detail with Services                   |
| Patient List By Insurance Source               |
| Patient List/Counts By Clinic Report           |
| Patient Reminder/Recall                        |
| Patient Roster                                 |
| Patient Vaccinations by Administering Provider |
| Patient VFC Eligibility History                |
| Patients First Seen                            |
| Patients with Active Exemptions                |
| Patients with Adverse Reactions                |
| Patients with Notes                            |
| Patients with Vaccine Refusals                 |
| School Enrollments with Patient Exemptions     |
| Vaccine Recall                                 |
| Patients with Allergy / Risks                  |
|                                                |

7. Enter the date of the last closed reconciliation and the date of the current reconciliation. Click "Run Report."

| Patient Detail with Services <b>(</b>                                                                                                    |                         | Cancel Actions - Run Report |
|----------------------------------------------------------------------------------------------------|-------------------------|-----------------------------|
| Report Selection Criteria                                                                                                    |                         |                             |
| Provider / Clinic *                                                                                                    |                         |                             |
| [QUALITY INSIGHT TYPE 3 PROVIDER] QUALITY INSIGHT PEDIATRICS - QUALITY INSIGHT PEDIATRICS - QUALITY | ALITYPEDS (000001)      |                             |
| Select a clinic by typing provider, clinic, vfc pin, or clinic code                                                                                                    |                         |                             |
| Vaccination Date Range                                                                                                    |                         |                             |
| From 07/23/2022                                                                                                    | Through 08/23/2 22      |                             |
| Date of Birth Date Range                                                                                                    |                         |                             |
| From MM/DD/YYYY                                                                                                    | Through<br>MM/DD/YYYY 🗃 |                             |
| Vaccination Created Date Range                                                                                                    |                         |                             |
| MM/DD/YYYY mi                                                                                                    | Through IIII            |                             |
| Funding Source                                                                                                    |                         |                             |

- 8. This report will be exported to your downloads folder, where you can open the Excel spreadsheet.
  - a. This report determines the number of doses of each vaccine lot number reported as administered to DelVAX since the clinic's last reconciliation.
  - b. Inventory discrepancies can be resolved by comparing this report with the clinic's EMR to help confirm that all vaccines administered were reported to DelVAX. This allows the clinic to confirm that only VFC lot numbers were administered to VFC patients and that funding source and eligibility were documented correctly.
- 9. Filtering this report can make it more user-friendly. Some suggestions for filtering:
  - a. Within the Patient Detail with Services spreadsheet, scroll to the column titled: "Created Date Time". Exclude all vaccines that were administered *PRIOR* to the date and TIME of the last reconciliation.
  - b. Exclude any vaccines that were administered *AFTER* the TIME of *c*ompletion of the physical on-hand inventory count.
  - c. Hide columns you will not need to complete a reconciliation. To hide a column in Excel, right-click on the column letter and select "hide" from the menu.
- 10. Once the spreadsheet has been sorted, count the number of doses reported for each vaccine and document in the aggregate administered column on the Count sheet. See steps 22-24 below for additional sorting tips
- 11. To begin adding data to the reconciliation, navigate to "Inventory." Select "Vaccines" and choose "Reconciliation."
- 12. Select "Add New Reconciliation."
- 13. Choose the inventory location.

- 14. Click "Next." (This reconciliation will cover the time from your last reconciliation to the date and time of the completed count).
- 15. Errors may pop up on the "Pre-Check" screen. Errors must be corrected before completing the reconciliation.
  - a. If there are no errors, all items will have green check marks.
    - i. Click "Proceed" to continue.
  - b. Items that require attention will be denoted with a red circle with a line.
    - i. Click on the "Resolve" button where the error appears to be redirected to the appropriate screen for correction.

| Pre-Che | ck Results                                                                       |         |
|---------|----------------------------------------------------------------------------------|---------|
| Ø       | No Open Reconciliation for this inventory location                               |         |
| Ø       | There are Returns in Process for this Clinic                                     | Resolve |
| Ø       | No Rejected Returns outstanding for this Clinic                                  |         |
| 0       | Expired Inventory at this inventory location, prior to previous Count Date/Time. | Resolve |
| Ø       | No Vaccines Added but not Administered                                           |         |
| Ø       | No Pending Inventory Transfers                                                   |         |
| Ø       | No Pending VTrcks Shipment                                                       |         |
|         |                                                                                  | Cancel  |

#### 16. Once all errors

have been addressed, proceed with the reconciliation.

- 17. Enter the name of the reconciliation in the description field. Choose a name that can be easily identified. As an example: "VFC September 14, 2024 Rec."
- 18. Select the staff member's name in the "Authorized By" field.
- 19. Enter the count date and the count time noted at the time of the on-hand inventory count. The count time and date can be entered as far back as 24 hours in the past, please complete a new count sheet if you have exceeded this time frame.
- 20. Click "Create."

| Vaccine Inventory Reconciliation ()                                            |                                                |                                |  |  |  |  |  |  |
|--------------------------------------------------------------------------------|------------------------------------------------|--------------------------------|--|--|--|--|--|--|
| Inventory Location: QUALITY INSIGHT PEDIATRICS Description: * VFC AUGUST RECON | Authorized By.<br>TEST, ROBIN ()               | Status: *<br>OPEN ~            |  |  |  |  |  |  |
| Count Date: * 08/24/2022                                                       | Last Count Date/Time:<br>8/22/2022 12:21:00 PM | Last Order Date:<br>08/23/2022 |  |  |  |  |  |  |

21. Begin entering the physical count data and the aggregate administered doses in the appropriate columns for each vaccine.

| Vaccine Inventory Reconciliation (2) (1)<br>Vaccine Inventory Reconciliation<br>Inventory by Doses |         |                           |                |                         |                               | Cancel Links - | Update 👻 |
|----------------------------------------------------------------------------------------------------|---------|---------------------------|----------------|-------------------------|-------------------------------|----------------|----------|
| Description                                                                                        | Summary | Aggregate<br>Administered | Physical Count | Inventory<br>Difference | Acceptable Inv.<br>Difference | Action         |          |
| Federal                                                                                            |         |                           |                |                         |                               |                |          |
| 1. DTaP (Daptacel) (Daptacel (0.5 mL x 10 vials)) PMC • 49281-0286-10 • 123456 • 07/11/2022<br>O   | Σ       | 0                         | 0              | 0                       |                               | Action 👻       | 0        |
| 2. DTaP (Daptacel) (Daptacel (0.5 mL x 10 vials)) PMC • 49281-0286-10 • 123ADF • 09/01/2022        | Σ       | -1                        | 10             | -11                     |                               | Action 👻       | 0        |
| 3. DTaP (Daptacel) (Daptacel (0.5 mL x 10 vials)) PMC • 49281-0286-10 • EN67845 • 12/30/2023       | Σ       | 0                         | 10             | -10                     |                               | Action 💌       | 0        |

- 22. To calculate the aggregate administered dose data, utilize the Patient Detail with Services spreadsheet. Beginning with the first vaccine line of your inventory, filter your spreadsheet to show only that vaccine in the "Vaccination Code" column. In the example above, this would be DTaP.
- 23. If you have multiple lot numbers of one vaccine type, filter the column titled "Lot Number" to only include the lot number you are counting.
- 24. Continue this process for each vaccine that shows on your reconciliation. Filter the vaccine and lot number columns on the Patient Details with Services report to show the vaccine and lot number for which you are counting the administered doses for.
  - a. Click "Update" periodically. Each line item should match up and not show any discrepancies.

| Vaccine Inventory Reconciliation                                                                | Success Records upd                   | ated.           | ×                         |                |                         |                               | Cancel Links - | Update <del>-</del> |
|-------------------------------------------------------------------------------------------------|---------------------------------------|-----------------|---------------------------|----------------|-------------------------|-------------------------------|----------------|---------------------|
| Inventory Location: DIRECT DATA ENTRY- RECON RE                                                 | WRITE                                 |                 |                           |                |                         |                               |                | -                   |
| Description: *<br>AUGUST                                                                        | Authorized By:                        |                 |                           | ~ 1            | Status: *<br>OPEN       |                               |                | ~                   |
| Count Date: *         Count Time: *           08/11/2022         III         12:46 PM         C | Last Count Date/Tin<br>12/27/2021 2:2 | ne:<br>28:00 PM |                           |                | Last Order Da           | te:<br>2                      |                |                     |
| Inventory by Doses                                                                              |                                       |                 |                           |                |                         |                               |                |                     |
| Description                                                                                     |                                       | Summary         | Aggregate<br>Administered | Physical Count | Inventory<br>Difference | Acceptable Inv.<br>Difference | Action         |                     |
| Federal                                                                                         |                                       |                 |                           |                |                         |                               |                | <b>^</b>            |
| 1. Hep A, ped/adol, 2D (Vaqta (0.5 mL x 10 vials)) MSD + 0000<br>05/04/2022 ⊘                   | 6-4831-41 • AOC2912 •                 | Σ               | -60                       | 22             | 0                       | 0                             | Action 👻       | 0                   |
| 2. Hep B, ped/adol (Engerix B (0.5 mL x 10 vials)) SKB • 5816(<br>07/07/2022 ⊘                  | -0820-11 • DAL45676 •                 | Σ               | -17                       | 0              | 0                       | 0                             | Action -       | 0                   |
| 3. MCV4 (Menactra) (Menactra (0.5 mL x 5 vials)) PMC • 4928<br>08/18/2022                       | -0589-05 • ARK222 •                   | Σ               | 0                         | 0              | 0                       | Ø                             | Action 👻       | 0                   |

b. If a line item does not zero out, the error will be noted by a red circle with a line.

| Inventory by Doses                                                                                            |         |                           |                |                         |                               |          |          |
|----------------------------------------------------------------------------------------------------|---------|---------------------------|----------------|-------------------------|-------------------------------|----------|----------|
| Description                                                                                                   | Summary | Aggregate<br>Administered | Physical Count | Inventory<br>Difference | Acceptable Inv.<br>Difference | Action   |          |
| Federal                                                                                                    |         |                           |                |                         |                               |          | <b>^</b> |
| 1. <b>Hep A, ped/adol, 2D</b> (Vaqta (0.5 mL x 10 vials)) MSD • 00006-4831-41 • <b>AOC2912</b> • 05/04/2022 ⊘ | Σ       | -50                       | 21             | -11                     | 0                             | Action 👻 | 0        |

c. If there is a discrepancy (i.e., wasted doses were not documented), select the "Action" dropdown to create an inventory adjustment. \*NOTE: The "Create Inventory
 Adjustment" dropdown should only be used in the case of true wastage.

| Inventory by Doses                                                                               |         |                           |                |                         |                                                  |          |   |
|--------------------------------------------------------------------------------------------------|---------|---------------------------|----------------|-------------------------|--------------------------------------------------|----------|---|
| Description                                                                                      | Summary | Aggregate<br>Administered | Physical Count | Inventory<br>Difference | Acceptable Inv.<br>Difference                    | Action   |   |
| Federal                                                                                          |         |                           |                |                         |                                                  |          |   |
| 1. DTaP (Daptacel) (Daptacel (0.5 mL x 10 vials)) PMC • 49281-0286-10 • 123456 • 07/11/2022<br>O | Σ       | 0                         | 0              | 0                       | Ø                                                | Action 👻 | 0 |
| 2. DTaP (Daptacel) (Daptacel (0.5 mL x 10 vials)) PMC • 49281-0286-10 • 123ADF • 09/01/2022      | Σ       | 0                         | 0              | -11                     | 0                                                | Action 👻 | 0 |
| 3. DTaP (Daptacel) (Daptacel (0.5 mL x 10 vials)) PMC • 49281-0286-10 • EN67845 • 12/30/2023     | Σ       |                           |                | -10                     | Create Invento<br>Transactions<br>Transaction In | quiry    | 0 |

- d. To avoid potential errors, vaccine wastage should be reported in real-time rather than just at the time of reconciliation.
- e. Complete the Vaccine Inventory Adjustment Form.
  - i. Double-click the Date/Time field to auto-populate.
  - ii. Select the "Reason" for the wastage in the dropdown.
  - iii. Select "Subtract" from the Modification dropdown.
  - iv. Enter the quantity of doses in the "Doses Adjusted."
  - v. Add why the waste occurred in the comment section.
  - vi. Click "Create" in the upper right-hand corner.

| Vaccine Inventory Adjustment 🕦 | Cancel | Crea |
|--------------------------------|--------|------|
|                                |        |      |

| Date/Time *                           | Inventory Location      |                            |  |  |  |  |
|---------------------------------------|-------------------------|----------------------------|--|--|--|--|
| 08/24/2022 11:36 AM                   | QUALITY INSIGHT PEDIATR | QUALITY INSIGHT PEDIATRICS |  |  |  |  |
|                                       |                         |                            |  |  |  |  |
| Vaccine   Mfg   NDC                   |                         |                            |  |  |  |  |
| DTAP (DAPTACEL)   PMC   49281-0286-10 |                         |                            |  |  |  |  |
| Lot Number                            | Expiration Date *       |                            |  |  |  |  |
| 123ADF                                | 09/01/2022              | 09/01/2022                 |  |  |  |  |
| Funding Source                        | Doses On-Hand           |                            |  |  |  |  |
| FEDERAL                               | 11                      | 11                         |  |  |  |  |
| Reason *                              |                         |                            |  |  |  |  |
| WASTED                                |                         | ~                          |  |  |  |  |
|                                       |                         |                            |  |  |  |  |
| Modification * Doses A                | justed * Container      | ID                         |  |  |  |  |
| SUBTRACT V 11                         |                         |                            |  |  |  |  |
|                                       |                         |                            |  |  |  |  |
| Comments                              |                         |                            |  |  |  |  |
|                                       |                         |                            |  |  |  |  |
|                                       |                         | 1.                         |  |  |  |  |

- f. Do not create an inventory adjustment solely due to unaccounted-for doses.
  - i. If a line-item count is off, double-check the inventory on hand and/or that the EMR is reporting all vaccines administered to DelVAX.
  - ii. You may also need to confirm that only VFC lot numbers were administered to VFC patients and that funding source and eligibility were documented correctly.
- 25. Once all inventory is entered and all the line items match up, click "Update." There should be a green circle with a check mark on each line.
- 26. Next, choose "Close Reconciliation" from the dropdown next to the "Update" button. This will complete the reconciliation.

| Vaccine Inventory Reconciliation 👩 🕦                                                                                                    | Success Records updated | d.      | ×            |                |                      |                 | Cancel Links - | · Update 🗣     |
|----------------------------------------------------------------------------------------------------|-------------------------|---------|--------------|----------------|----------------------|-----------------|----------------|----------------|
|                                                                                                    |                         |         |              |                |                      |                 | Close          | Reconciliation |
| Inventory Location: QUALITY INSIGHT PEDIATRICS                                                                                                    |                         |         |              |                |                      |                 | Delet          | e              |
| Description: *                                                                                                    | Authorized By:          |         |              |                | Status: *            |                 |                |                |
| VFC AUGUST RECON                                                                                                    | TEST, ROBIN ()          |         |              | ~ 🛉            | OPEN                 |                 |                | ~              |
|                                                                                                    |                         |         |              |                |                      |                 |                |                |
| Court Date: * Count Time: * 08/24/2022   11:36 AM                                                                                                    | 8/22/2022 12:21:00 F    | PM      |              |                | 08/23/2022           | 100             |                |                |
|                                                                                                    |                         |         |              |                |                      | _               |                |                |
|                                                                                                    |                         |         |              |                |                      |                 |                |                |
| Inventory by Doses                                                                                                    |                         |         |              |                |                      |                 |                |                |
| Description                                                                                                    |                         | Summary | Aggregate    | Physical Count | Inventory Difference | Acceptable Inv. | Action         |                |
|                                                                                                    |                         |         | Administered |                |                      | Difference      |                |                |
| Federal                                                                                                    |                         |         |              |                |                      |                 |                |                |
| 1. DTaP (Daptacel) (Daptacel (0.5 mL x 10 vials)) PMC • 49281-0286-10 • 123456 • 07/11                                                                                                    | 1/2022 @                | Σ       | 0            | 0              | 0                    | 0               | Action 👻       | 0              |
|                                                                                                    |                         | _       |              |                |                      |                 |                |                |
| 2. DTaP (Daptacel) (Daptacel (0.5 mL x 10 vials)) PMC • 49281-0286-10 • 123ADF • 09/0                                                                                                    | 01/2022                 | Σ       | 0            | 11             | 0                    | ø               | Action 👻       | 0              |
| 2. DTaD (Dantacal) (Dantacal (0.5 ml × 10 viale)) DMC • 40201-0208-10 • EN67045 • 12                                                                                                    | 20/2022                 | _       |              |                | 0                    |                 |                | 0              |
| 3. DraP (Dapracer) (Dapracer (0.5 mill x 10 visits)) Find - 4520 + 5200 + 5200 | 50/2023                 | Σ       | 0            | 10             | 0                    | •               | Action -       | <b>U</b>       |
| 4. Hep B, ped/adol (Recombivax (0.5 mL SYRINGE)) MSD • 00006-4093-02 • ASTY34 •                                                                                                    | 01/03/2025              | 5       | 0            | 19             | 0                    | Ø               | Action         | 0              |
|                                                                                                    |                         |         | <u> </u>     |                |                      | -               |                | -              |
| 5. MCV4 (Menactra) (Menactra (0.5 mL x 5 vials)) PMC • 49281-0589-05 • 123456 • 08/2                                                                                                    | 1/2022 🧿                | Σ       | 0            | 0              | 0                    | 0               | Action 👻       | ?              |
|                                                                                                    |                         | -       |              |                |                      |                 | · · · · · ·    |                |
| 6. MMRV (Proquad (0.5 mL x 10 vials)) MSD • 00006-4999-00 • 12E SW • 02/01/2023                                                                                                    |                         | Σ       | 0            | 7              | 0                    | Ø               | Action 👻       | 0              |

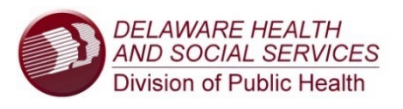

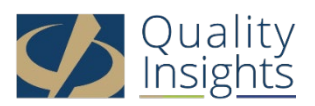

This project is in collaboration with the Division of Public Health (DPH) - Immunization Department and the Centers for Disease Control and Prevention (CDC). Publication number DEDPH-IM-013025